### Setup and Configure TransferNow in Virtual Branch Next

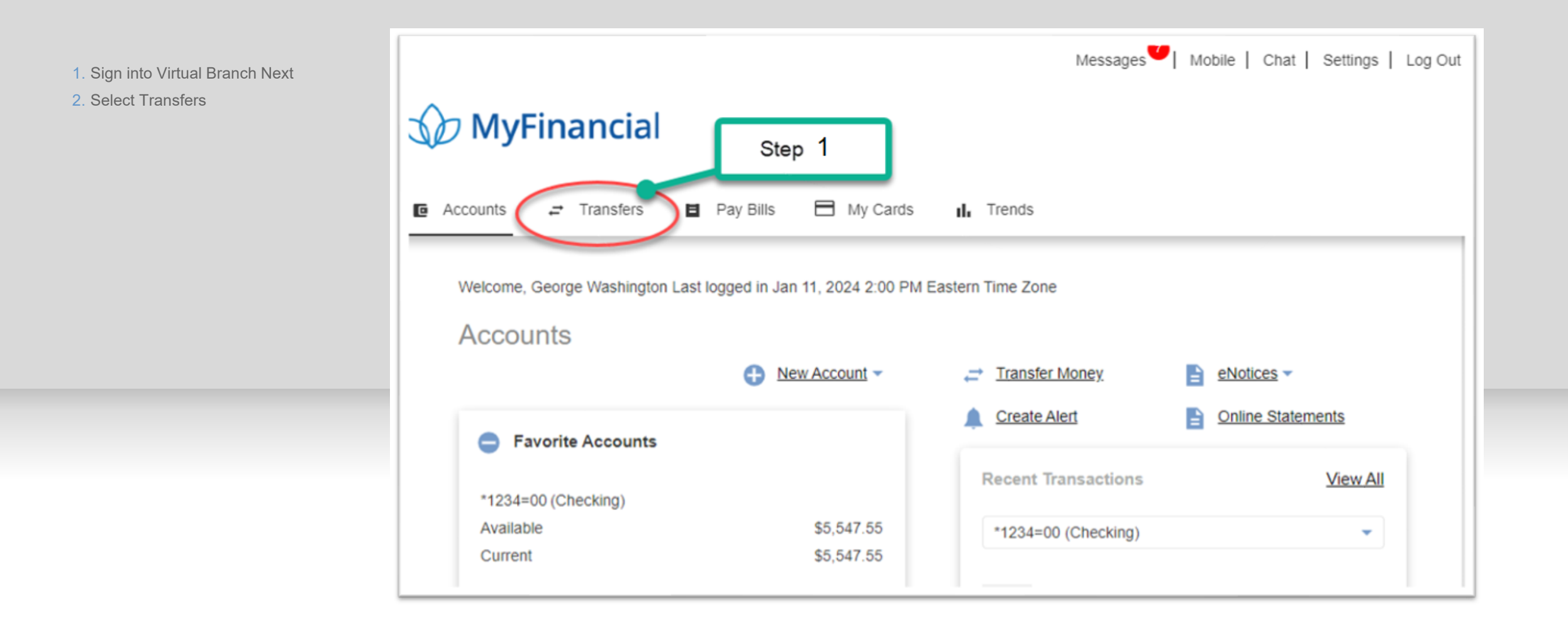

#### Setup and Configure TransferNow in Virtual Branch Next

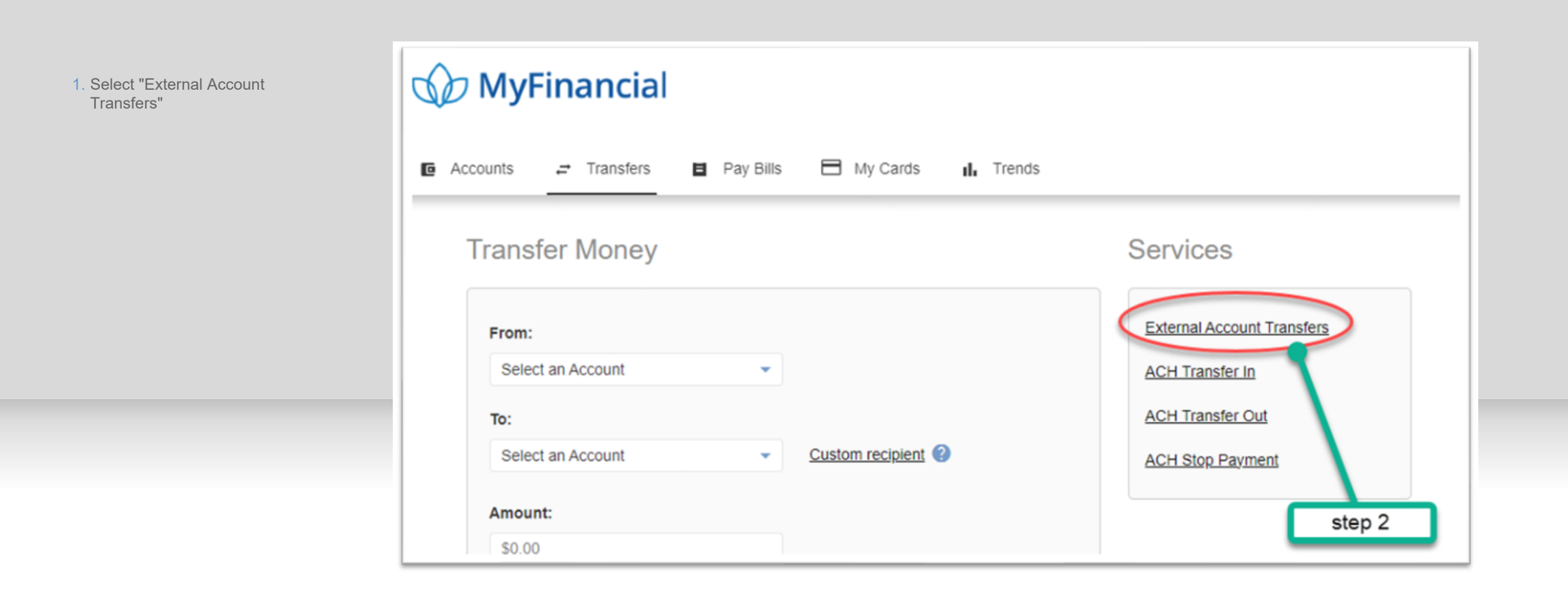

### Setup and Configure TransferNow in Virtual Branch Next

Create Transfers

When choosing the To: or From: account, select the "Add Account" link to add an external account.

Begin by selecting the account type. Enter the routing and account number. Select "Add."

| rnal Account Tra                                                       | INSTER                                                                                           |                                                |
|------------------------------------------------------------------------|--------------------------------------------------------------------------------------------------|------------------------------------------------|
| Transfer Funds Activ                                                   | ty Preferences Help                                                                              |                                                |
| Create Transfe                                                         | er -                                                                                             |                                                |
| Savings is easy w<br>Saving for a big tr<br>Recurring" and yo          | hen it's automatic<br>p. a new nome or just a rainy day is just a f<br>u are set to go and grow. | Hide Tip<br>few clicks away, just select "Make |
| <ul> <li>To or from my other</li> <li>To my recipient's acc</li> </ul> | accounts<br>ount                                                                                 |                                                |
| From                                                                   |                                                                                                  |                                                |
| Select From Account                                                    | • •                                                                                              |                                                |
| то                                                                     |                                                                                                  |                                                |
| Select To Account                                                      | ~                                                                                                |                                                |
| Amount (\$)                                                            | Add account                                                                                      |                                                |
| ŝ                                                                      | View Limits                                                                                      | Stop 3                                         |
| Send                                                                   |                                                                                                  | Step 5                                         |
| 01/12/2024                                                             |                                                                                                  |                                                |
| Frequency                                                              |                                                                                                  |                                                |
| One-time transfer                                                      | ~                                                                                                |                                                |
| Delivery                                                               |                                                                                                  |                                                |
| Select a From and To ac                                                | count to see delivery speeds                                                                     |                                                |
| Memo to self (optional)                                                |                                                                                                  |                                                |
| (50 (Dara/Terr remainin                                                | 80                                                                                               |                                                |
| (so characters remaining                                               | D.                                                                                               |                                                |

### Adding External Accounts

Enter Account Information for the External Account and click Next.

Information includes Account Type, a nickname you want to use for that account to identify it easily, the Routing Number and Account Number which you will need to re-enter for confirmation purposes.

| Transfer Funds Activity Preferences Help                                                                                                  | Add External Account                                                                                                    |
|----------------------------------------------------------------------------------------------------|----------------------------------------------------------------------------------------------------|
| Create Transfer                                                                                                    | We'll instantly make two small deposits to the bank account for you debit<br>card so you can verify it right away.                                                                                                    |
| Savings is easy when it's automatic<br>Saving for a big trip, a new home or just a rainy of<br>Recurring" and you are set to go and grow. | Account Type Please Select                                                                                                    |
| To or from my other accounts     To my recipient's account                                                                                | Account Nickname (Optional)                                                                                                    |
| From                                                                                                    |                                                                                                    |
| Select From Account                                                                                                    | FOR                                                                                                    |
| Select To Account                                                                                                    | 1: 123456787 1: 1234567890 "                                                                                                    |
|                                                                                                    | Routing Number Account Number                                                                                                    |
| Add acci<br>Amount (\$)                                                                                                    | Reuting Number Account Number                                                                                                    |
| S View Limits                                                                                                    |                                                                                                    |
| Send                                                                                                    | Enter bank's routing nur                                                                                                    |
| 01/25/2024 🗂                                                                                                    | Re-enter Account Number                                                                                                    |
| Frequency                                                                                                    | Re-enter bank's account num                                                                                                    |
| One-time transfer                                                                                                    |                                                                                                    |
| Delivery                                                                                                    | Cancel Next                                                                                                    |
| Select a From and To account to see delivery speeds Memo to self (optional)                                                               | Legal: By Clicking "Next" you understand that we may verify your external<br>account/loemstry using commercially-available databases containing<br>information from public records, other financial institutions and consumer |
| (50 characters remaining)                                                                                                    | reporting agencies.                                                                                                    |
|                                                                                                    |                                                                                                    |

#### Account Verification Options

Select "Verify Instantly" or "Verify with bank deposits"

Verify Instantly if you know your credentials for online banking at the other institution.

To verify by bank deposit, read and review the three-step process. Select "Send me two deposits" to initiate the trial deposit.

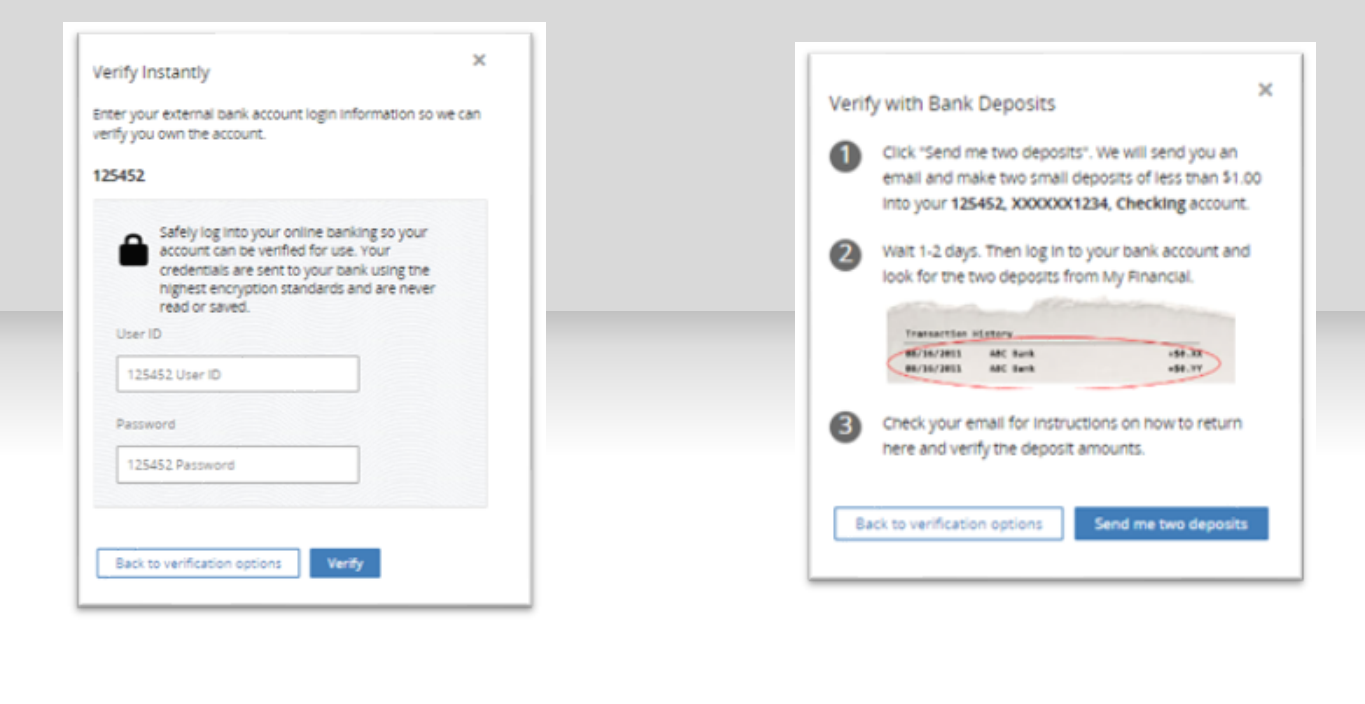

| Transfer Funds Activity Preferences Help                                                                                                   | Verify External Account                                                       |
|----------------------------------------------------------------------------------------------------|-------------------------------------------------------------------------------|
| Create Transfer                                                                                                    | For your protection, we need to verify that you ow                            |
| Savings is easy when it's automatic<br>Saving for a big trip, a new nome or just a rainy day<br>Recurring" and you are set to go and grow. | this 125452,XXXXX1234, Checking account.                                      |
| To or from my other accounts     To my recipient's account                                                                                 | Verify instanty                                                               |
| From<br>Select From Account                                                                                                    | the account                                                                   |
| To<br>Select To Account                                                                                                    | Verify with bank deposits                                                     |
| Add accou                                                                                                    | Verify small deposits posted to your bank account in 1 to 2<br>business days. |
| Amount (5) 5 View Limits 5end 01/25/2024                                                                                                   |                                                                               |
| Frequency One-time transfer                                                                                                    | Star 5                                                                        |
| Select a From and To account to see delivery speeds Memo to self (optional)                                                                | Step 5                                                                        |
| (50 characters remaining)<br>Transfer Disclaimer                                                                                           |                                                                               |
| -                                                                                                    |                                                                               |